### CORSO ONLINE SULLA SICUREZZA PER STUDENTI DEL

## CORSO DI LAUREA TRIENNALE IN SCIENZE E TECNOLOGIE ALIMENTARI

## CORSO DI LAUREA TRIENNALE IN SCIENZE GASTRONOMICHE

## A.A. 2024/2025

Gli studenti del Corso di Laurea in Scienze Gastronomiche e del Corso di Laurea in Scienze e Tecnologie Alimentari sono tenuti a frequentare **un corso di formazione sulla sicurezza accessibile,a partire dal 16 settembre 2024, sulla piattaforma online Elly sicurezza** 

https://elly2024.formazione.unipr.it/

Il completamento del suddetto Corso sulla Sicurezza è requisito indispensabile per accedere alle attività di laboratorio degli insegnamenti che le prevedono e soprattutto, per gli studenti del Corso di Laurea in SCIENZE GASTRONOMICHE, per accedere al TIROCINIO.

<u>ATTESTATI</u>: la disponibilità dell'attestato sarà comunicata con e-mail e scaricabile al link <u>https://www.idem.unipr.it/secure/curriculum\_formativo</u> .

**Chi HA INIZIATO MA NON HA TERMINATO** un modulo del corso sulla sicurezza sul portale <u>https://elly2023.sicurezza.unipr.it/</u>

Può completare il corso sulla sicurezza sul Portale Elly 2023 entro il 30/09/2024

Dopo tale data, infatti, il corso non sarà più disponibile sul portale Elly 2023 e lo studente dovrà ricominciare da capo il corso sul nuovo portale <u>https://elly2024.formazione.unipr.it/</u>

Se, invece, lo studente deve ancora iniziare il corso può farlo direttamente nel nuovo portale Elly 2024 attivo a **partire dal 16 settembre 2024.** 

Il corso si può ritenere completato SOLO se sono stati seguiti e superati TUTTI i moduli in cui si compone (<u>3 moduli</u>: il primo riferito alla formazione generale, il secondo e il terzo relativi ad una formazione più specifica)

#### LOGIN su Elly 2024

E' possibile accedere al corso da portale <u>https://elly2024.formazione.unipr.it/</u> tramite login da effettuarsi nella parte alta a destra della pagina. Di seguito il percorso da seguire:

- 1. Cliccare su "login" in alto a destra
- 2. Selezionale "Università di Parma" dal menù a tendina
- 3. Accedere con le proprie credenziali di Ateneo

4. Posizionarsi sul primo riquadro "sicurezza"

#### **CATEGORIE DISPONIBILI**

Scegli il servizio

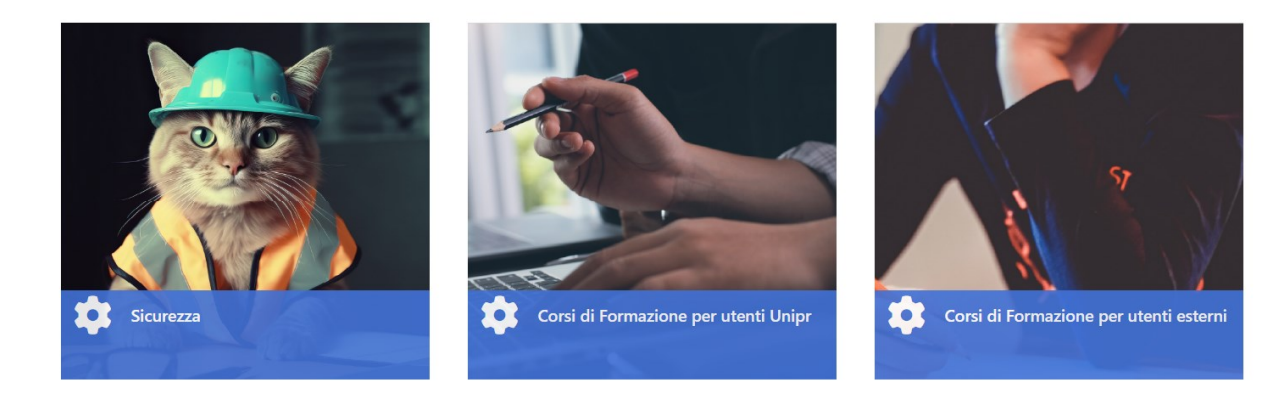

5. Cliccare su "vai ai corsi"

## **CATEGORIE DISPONIBILI**

Scegli il servizio

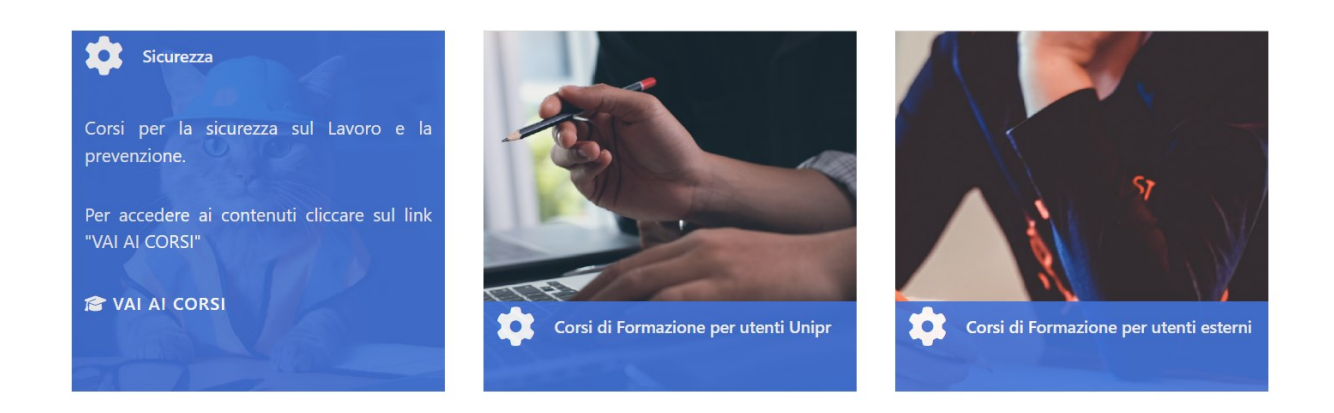

- 6. Selezionare il corso in lingua italiana
- 7. Selezionare Corsi di Formazione BASE per sostenere Modulo 1 e Modulo 2
- 8. Selezionare Corsi per specifiche attività o mansioni per sostenere il Modulo 3

Nel caso in cui apparisse il messaggio "Non puoi iscriverti al corso" dovrete inviare una mail ai tutor:

## didattica.scienzealimenti@unipr.it

in cui segnalerete che non riuscite a iscrivervi al corso di sicurezza.

I tutor vi iscriveranno manualmente al corso oppure, in caso di problemi di natura tecnica, inoltreranno la vostra segnalazione a:

#### supporto.elly@unipr.it

#### INFORMAZIONI SUL CORSO

Ciascuno dei tre (n.3) moduli previsti dal corso si articola a sua volta in unità didattiche disponibili in forma di:

- filmato con slide;
- dispensa (pdf) a supporto dell'apprendimento.

Per completare il corso è necessario visionare per intero tutte le unità didattiche e superare, con una percentuale di almeno il 70% di risposte esatte, gli step di verifica intermedi. Questi sono composti da domande a risposta multipla, di cui 1 sola è esatta.

Il percorso è obbligato: per accedere all'unità successiva è necessario aver completato quella precedente (Attenzione: l'interruzione del filmato prima della fine equivale a non averlo visionato). Solo dopo il completamento di un'unità o il superamento di una verifica, diverrà visibile il link di quella seguente.

Alla fine di ogni modulo occorre scaricare il relativo attestato di sicurezza in pdf e conservarlo.

## PER GLI STUDENTI DEL CORSO DI LAUREA IN SCIENZE E TECNOLOGIE ALIMENTARI:

Il docente responsabile delle esercitazioni di laboratorio previste dal vostro percorso formativo (piano degli studi) richiederà l'esibizione dei certificati attestanti il completamento del corso sulla sicurezza prima dell'inizio delle esercitazioni. In assenza di questi attestati non sarà consentito l'accesso ai laboratori.

In ogni caso il termine ultimo per il completamento del corso sulla sicurezza in oggetto è fissato al 31 gennaio 2025.

#### VALIDITA' DI EVENTUALI ATTESTATI SULLA SICUREZZA GIA' IN POSSESSO DELLO STUDENTE

Gli attestati di corsi pregressi vengono ritenuti validi SOLO nei seguenti casi:

- Se gli attestati sono stati rilasciati dall'Università di Parma;
- Se gli attestati dei moduli 1 e/o 3 sono stati rilasciati dall'Università di Modena e Reggio Emilia, in quanto medesimi dell'Università di Parma; il modulo 2, invece, è specifico di UniPR.

Per poter essere esonerati dal 1° e dal 3 °modulo sostenuti in UniMoRE gli studenti dovranno inviare gli attestati di formazione in materia di sicurezza conseguiti in UniMoRE nei loro precedenti corsi ai TUTOR alla seguente mail

#### didattica.scienzealimenti@unipr.it

#### PROBLEMI DI NATURA TECNICA

In caso di problemi di natura tecnica (es. i video non sono visualizzabili o non si riesce a passare alle unità successive) inoltrare la segnalazione a

## COME ACQUISIRE N. 1 CFU PREVISTO DAI PIANI DEGLI STUDI

Solamente nelle settimane successive alla data del 31 gennaio 2025 verrà verbalizzato in carriera il CFU relativo al corso sulla sicurezza a seguito di opportuna verifica da parte degli uffici preposti dell'effettivo completamento del corso da parte degli studenti del Corso di Laurea Triennale in STA e del Corso di Laurea Triennale in SG.

# NON è richiesto a tale riguardo nessun adempimento ulteriore da parte dello studente.

Lo studente pertanto NON dovrà fare, segnalare o trasmettere NULLA poiché saranno gli uffici o i docenti preposti ad occuparsi delle operazioni in questione secondo tempi e modalità organizzative interni.